To program radios with an existing codeplug file

- 1: Radio config./radio wide/home page
  - Set Home mode/channel

Note: To find out what this should be set to go to zone/channel assignment. You will need to know both the correct zone and the correct channel.

2: Trunking/trunking system 1/typeII/IIi page

Put in individual ID. You can get the ID by pressing the call button on the radio, then turn the mode knob one click to the left, it will then display MY ID and a six digit number starting with 7. You do not use the seven or any zeros right after the 7 for the ID you put into the radio. Example if the ID you got from the radio was 700120 you would only put 120 in as the individual ID.

3: After you have verified the things listed below your ready to program the radio. To do this go to Tools/ Cloning/Clone radio. When the clone radio box opens up click on read serial number, another window Window will appear for you to select a COM port, you will normally select COM 1, then click OK. After the serial number is read and the hour glass disappears, then click program. After a couple of minutes you should get Write Successful.

### Verify the following settings before programming

### For all Radio Models

### In Radio Config./Radio wide/Advanced TAB – Set Ultra Narrow Immediate Filter to 7.8 Khz.

1: In Radio Config./Radio wide/Advanced II TAB - short key press Duration for Emg.- set to 500ms

2: In Radio Config./Radio wide/ TX Audio Control TAB- place checks in analog and digital boxes, set type to AGC, set output to 6, then set total to 3 for Astro Spectra W4, and all XTL series mobile radios. This should be output 6 and total 6 for Astro Spectra W3 radios. This should be set to output 6 and total 0 for all portables.

3: Astro Spectra/Radio Config./Display and Menu/Advanced TAB – check save dim state box (this only applies in mobile radios)

4: In Radio Config./Radio wide/General Tab – Set Out of Range Indicator to Display only. Set Imbalanced Coverage Indicator to No Indication.

### For XTL Series mobiles

Set Ignition Switch to Required.

### **Call Button**

Setting one control head button to call in Astro Spectra W4 or a Trunking menu item to Call in XTL mobiles and XTS handhelds allows the user to see the radios unit ID by pressing that button then turning the mode switch one click to the left. This also requires the correct settings in the Trunking personality that are listed below.

### **Trunking Settings:**

Trunking Configuration/Smartzone TAB – check Display Site Trunking and check Full Spectrum Control Channel scan.

Trunking System/General TAB – Type set to II. System ID 880A. Connect Tone 105.88. Coverage Type to SmartZone.

Trunking System/Type II TAB – Affiliation Type to Automatic. Individual ID set to correct ID.

Trunking System/Channel Assignment TAB – each range set correctly. Note: see screen print at end.

Trunking System/OBT Control Channel TAB – make sure control channel list is up to date.

Trunking System/Advanced TAB – set Channel Bandwidth(KHz) to 12.5KHz.

Trunking System/Digital TAB – set BER to 5% for both CC and voice on newer Astro 25 radios that have this setting available.

Trunking Personality/Emergency TAB – check the following: Emergency Call, Emergency Alarm, Console Ack Required, Revert PTT ID.

Trunking Personality/Scan TAB – Scan List Selection set to the scan list that you want the radio to use when channels that are assigned to this trunking personality are used.

Trunking Personality/Advanced TAB- Conversation type needs to be set to PTT ID .Check Talk Permit Tone.

Trunking Personality/Emergency Revert TAB - set the Revert Talkgroup to the talkgroup needed for Emergency transmissions. Normally the SRC talkgroup for the area for State Units and the INT for the area for local units. This makes sure that State Radio Dispatch sees the Emergency on their console. Set the Astro Strapping to Digital.

Trunking Personality/Talkgroup TAB – <u>make sure that all talkgroups have the TX Voice Signal Type set to</u> <u>Digital.</u>

Trunking Personality/Call/Page TAB – Set Private Call Type to Enhanced PC. Set operation to list only.

#### Scan Settings:

4: Scan configuration/Radio Wide TAB – set both hold times to 2 seconds, 1 second if using talkback for the Designated Voice TX member.

4.5 Scan configuration/ Radio Wide TAB – check nuisance channel delete. Astro 25 radios will not give you this function as a menu item unless you check this.

5: Scan Configuration/Trunking TAB - set System Search time to 1 second

6: Each scan list general page:

Scan type: priority monitor for trunked only, conventional for conventional only, talkgroup for both trunked and conventional. <u>Note: Talkgroup type scan lists do not work well because of the fact that you can not have a priority channel and this type of scanning is slow. We normally use only conventional or Priority Monitor type scan lists. If we use a talkgroup scan list to scan both conventional and trunked the scan list should be as small as possible. You can have up to 20 scan lists in Motorola radios.</u>

Priority 1 = selected channel

Priority 2 – not normally used

Non- priority members = We are using fixed for most State Agencies. Some locals prefer to use Operator select.

Designated Voice TX member – normally set to selected channel. Talkback can be used but has created problems with some agencies talking back on an unintended channel.

Note: If using talkback for Designated Voice TX Member in the scan lists you must check HUB suspends scan. If using Selected Channel for Designated Voice TX Member you do not need to check this.

8: In the second to the last channel of the last zone put our Test talkgroup (HEX ID 63).

9: In the last channel of the last zone put VMMDDYY. Where V=version M=month D=day Y = two digit year. Assign that to a conventional personality with the national law freq. (155.475).

| 🐻 ASTRO Spectra CPS - [Radio Wide]                                                                                                    |      |
|----------------------------------------------------------------------------------------------------|------|
| Ele Edit View Feature Iools Window Help                                                                                                    | 8 ×  |
|                                                                                                    |      |
| Advanced II         VRS         VRS Private Line         VRS Advanced         VRS Personality           General         Emergency         Alert Tones         Time-Out Timers         Alarm         Home Mode         Audio Gain Options         Digital Audio Options         PA/Siren         Adva | nced |
| Ultra Narrow Intermediate Freq Filter. 7.8 kHz 💌                                                                                                    |      |
| Motorcycle Radio VRS-EP Option                                                                                                    |      |
| Factory Overrides Scan With VRS-EP                                                                                                    |      |
| ✓ Extended DEK                                                                                                    |      |
| Cyclic Keying                                                                                                    |      |
| Ignition Switch:                                                                                                    |      |
| Logical Switch 2: Blank                                                                                                    |      |
|                                                                                                    |      |
|                                                                                                    |      |
|                                                                                                    |      |
|                                                                                                    |      |
|                                                                                                    |      |
|                                                                                                    |      |
|                                                                                                    |      |
|                                                                                                    |      |
|                                                                                                    |      |
|                                                                                                    |      |
|                                                                                                    |      |
|                                                                                                    |      |
|                                                                                                    |      |
|                                                                                                    |      |
|                                                                                                    |      |
|                                                                                                    |      |
|                                                                                                    |      |
|                                                                                                    |      |
| Close Help                                                                                                    |      |

| 2                         | ASTRO 25 Mobile CPS - palace transit p25m 062708JG.cpg                                                                                                    |                               |              |            | _ 7 🛛              |
|---------------------------|----------------------------------------------------------------------------------------------------|-------------------------------|--------------|------------|--------------------|
| Eik                       | e Edit <u>V</u> iew Fe <u>a</u> ture <u>I</u> ools <u>P</u> OP25 Programmer <u>W</u> indow <u>H</u> elp                                                                                                    |                               |              |            |                    |
| M                         | 🖻 🗲 🖶 🗼 🖻 🛍 🖴 💡 兴 📢                                                                                                    |                               |              |            |                    |
| -                         | Tree View                                                                                                    |                               |              |            | <u>~</u>           |
|                           | Padie Wide                                                                                                    |                               |              |            |                    |
|                           |                                                                                                    |                               |              |            |                    |
|                           | PA/Siren Advanced Advanced II VRS/DVRS Rx Audio Control                                                                                                    | Control Head                  |              |            |                    |
|                           | General Emergency TPS Alert Tones Time-Out Timers Alarm                                                                                                    | Home Mode                     |              |            |                    |
|                           | Transmit Power Levels IX Audio Control Per Mode Digital Au-                                                                                                    | dio Options                   |              |            |                    |
|                           | - Internal Mic                                                                                                    |                               |              |            |                    |
|                           | Analog AGC Analog Fixed Gain: 0                                                                                                    |                               |              |            |                    |
|                           | 🔽 Digital AGC Digital Fixed Gain: 0                                                                                                    |                               |              |            |                    |
|                           | Securenet AGC Securenet Fixed Gain: 0                                                                                                    |                               |              |            |                    |
|                           | - External Mic                                                                                                    |                               |              |            |                    |
|                           | Analog AGC Analog Fixed Gain: 0                                                                                                    |                               |              |            |                    |
|                           | ✓ Digital AGC Digital Fixed Gain: 0                                                                                                    |                               |              |            |                    |
|                           | Securenet AGC Securenet Fixed Gain: 0                                                                                                    |                               |              |            |                    |
|                           |                                                                                                    |                               |              |            |                    |
|                           | Output 6 1 Table 3                                                                                                    |                               |              |            |                    |
|                           |                                                                                                    |                               |              |            |                    |
|                           | 🦵 Digital / Analog Balance                                                                                                    |                               |              |            |                    |
|                           |                                                                                                    |                               |              |            |                    |
|                           |                                                                                                    |                               |              |            |                    |
|                           |                                                                                                    |                               |              |            |                    |
|                           |                                                                                                    |                               |              |            |                    |
|                           |                                                                                                    |                               |              |            |                    |
|                           |                                                                                                    |                               |              |            |                    |
|                           |                                                                                                    |                               |              |            |                    |
|                           | Close Help                                                                                                    |                               |              |            |                    |
|                           |                                                                                                    |                               |              |            | ✓                  |
| $\mathbf{D} = \mathbf{z}$ | dy                                                                                                    | XTL 2500 M5                   | M21KSM9PW1AN | 518CJK0594 | 11:24 AM           |
| Read                      |                                                                                                    |                               |              |            |                    |
| Real                      | ASTRO 25 Mobile CPS - palace transit p25m 062708JG.cpg                                                                                                    |                               |              |            | _ # <mark>X</mark> |
|                           | ASTRO 25 Mobile CPS - palace transit p25m 062708JG.cpg                                                                                                    |                               |              |            |                    |
|                           | ASTRO 25 Mobile CPS - palace transit p25m 062708JG.cpg<br>e Edit View Feature Iools p0P25 Programmer Record Window Help<br>e &                                                                                                    |                               |              |            |                    |
|                           | ASTRO 25 Mobile CPS - palace transit p25m 062708JG.cpg<br>e Edit View Fegture Iools ⊵0P25 Programmer Record Window Help<br>☞ 4⊑ 교 ※ B                                                                                                    |                               |              |            |                    |
|                           | ASTRO 25 Mobile CPS - palace transit p25m 062708JG.cpg<br>e Edit View Feature Iools E0P25 Programmer Record Window Help<br>☞ 4 및 Window Help ※ Mark I and Window Help<br><b>Trunking System - 1 of 1</b><br>Site Alias Advanced OBT Control Channels Dynamic Regroupin                                                                                                    | g Digital                     |              |            |                    |
|                           | ASTRO 25 Mobile CPS - palace transit p25m 062708JG.cpg<br>e Edit View Feature Tools ⊵0P25 Programmer Record Window Help<br>☞ 4 및 및 ※ B @ @ @ % N?<br><b>Trunking System - 1 of 1</b><br>Site Alias   Advanced   OBT Control Channels   Dynamic Regroupin<br>General Type II Channel Assignment   DTMF   Aliasing   Message Alias                                                                                                    | g Digital                     |              |            |                    |
|                           | ASTRO 25 Mobile CPS - palace transit p25m 062708JG.cpg<br>e Edit View Fegture Iools ⊵0P25 Programmer Record Window Help<br>☞ 【 ■ ※ Im Im Mine System - 1 of 1<br>Site Alias Advanced OBT Control Channels Dynamic Regroupin<br>General Type II Channel Assignment DTMF Aliasing Message Alias                                                                                                    | g   Digital  <br>Status Alias |              |            | _ 6 X              |
|                           | ASTRO 25 Mobile CPS - palace transit p25m 062708JG.cpg<br>e Edit View Fegture Iools ⊵0P25 Programmer Record Window Help<br>☞ 4 및 Window Help<br><b>Frunking System - 1 of 1</b><br>Site Alias Advanced OBT Control Channels Dynamic Regroupin<br>General Type II Channel Assignment DTMF Aliasing Message Alias                                                                                                    | g Digital<br>Status Alias     |              |            |                    |
|                           | ASTRO 25 Mobile CPS - palace transit p25m 062708JG.cpg<br>e Edit View Fegture Iools ⊵0P25 Programmer Record Window Help<br>I I I I I I I I I I I I I I I I I I I                                                                                                     | g Digital<br>Status Alias     |              |            |                    |
|                           | ASTRO 25 Mobile CPS - palace transit p25m 062708JG.cpg<br>e Edit View Fegture Tools ⊵0P25 Programmer Record Window Help<br>Control Charnels Window Help<br>Trunking System - 1 of 1<br>Site Alias Advanced OBT Control Channels Dynamic Regroupin<br>General Type II Channel Assignment DTMF Aliasing Message Alias<br>Individual ID: 17514 - 446A ÷<br>Affiliation Type: Automate ▼                                                                                                    | g Digital<br>Status Alias     |              |            |                    |
|                           | ASTRO 25 Mobile CPS - palace transit p25m 062708JG.cpg<br>e Edit View Fegture Tools ⊵0P25 Programmer Record Window Help<br>Control Channel System - 1 of 1<br>Site Alias Advanced OBT Control Channels Dynamic Regroupin<br>General Type II Channel Assignment DTMF Aliasing Message Alias<br>Individual ID: 17514 - 446A ÷<br>Affiliation Type: Automatic ▼                                                                                                    | g Digital<br>Status Alias     |              |            |                    |
|                           | ASTRO 25 Mobile CPS - palace transit p25m 062708JG.cpg<br>e Edit View Fegture Tools ⊵0P25 Programmer Record Window Help<br>Control Channels Window Help<br>Trunking System - 1 of 1<br>Site Alias Advanced OBT Control Channels Dynamic Regroupin<br>General Type II Channel Assignment DTMF Aliasing Message Alias<br>Individual ID: 17514 - 446A ÷<br>Affiliation Type: Automatic ↓<br>OmniLink System                                                                                                    | g Digital<br>Status Alias     |              |            |                    |
|                           | ASTRO 25 Mobile CPS - palace transit p25m 062708JG.cpg<br>Edit View Fegture Tools POP25 Programmer Record Window Help<br>Trunking System - 1 of 1<br>Site Alias Advanced OBT Control Channels Dynamic Regroupin<br>General Type II Channel Assignment DTMF Aliasing Message Alias<br>Individual ID: 17514 - 446A +<br>Affiliation Type: Automatic +<br>OmniLink System<br>ComniLink System                                                                                                    | g Digital<br>Status Alias     |              |            |                    |
|                           | ASTRO 25 Mobile CPS - palace transit p25m 062708JG.cpg<br>Edit View Feature Tools POP25 Programmer Record Window Help<br>Trunking System - 1 of 1<br>Site Alias Advanced OBT Control Channels Dynamic Regroupin<br>General Type II Channel Assignment DTMF Aliasing Message Alias<br>Individual ID: 17514 - 446A +<br>Affiliation Type: Automatic +<br>CommiLink System<br>CommiLink System<br>CommiLink System<br>Site Alias Switch Debounce Timer (sec): 5                                                                                                    | g Digital<br>Status Alias     |              |            |                    |
|                           | ASTRO 25 Mobile CPS - palace transit p25m 062708JG.cpg<br>Edit View Feature Tools POP25 Programmer Record Window Help<br>Trunking System - 1 of 1<br>Site Alias Advanced OBT Control Channels Dynamic Regroupin<br>General Type II Channel Assignment DTMF Aliasing Message Alias<br>Individual ID: 17514 - 446A +<br>Affiliation Type: Automatic +<br>CommiLink System<br>CommiLink System<br>CommiLink System<br>Site Alias Switch Debounce Timer (sec): 5<br>BFSS Response Time (ms): 525 +                                                                                                    | g Digital<br>Status Alias     |              |            |                    |
|                           | ASTRO 25 Mobile CPS - palace transit p25m 062708JG.cpg<br>Edit View Feature Tools POP25 Programmer Record Window Help<br>Trunking System - 1 of 1<br>Site Alias Advanced OBT Control Channels Dynamic Regroupin<br>General Type II Channel Assignment DTMF Aliasing Message Alias<br>Individual ID: 17514 446A -<br>Affiliation Type: Automatic -<br>OmniLink System<br>OmniLink System<br>Site Alias Switch Debounce Timer (sec): 5<br>BFSS Response Time (ms): 525 -                                                                                                    | g Digital<br>Status Alias     |              |            |                    |
|                           | ASTRO 25 Mobile CPS - palace transit p25m 062708JG.cpg<br>E Edit View Feature Tools POP25 Programmer Record Window Help<br>Trunking System - 1 of 1<br>Site Alias Advanced OBT Control Channels Dynamic Regroupin<br>General Type II Channel Assignment DTME Aliasing Message Alias<br>Individual ID: 17514 446A -<br>Affiliation Type: Automatic -<br>CommiLink System<br>CommiLink System<br>From Evite Debounce Timer (sec): 5<br>BFSS Response Time (ms): 525 -                                                                                                    | g Digital<br>Status Alias     |              |            |                    |
|                           | ASTRO 25 Mobile CPS - palace transit p25m 062708JG.cpg<br>E Edit View Feature Tools POP25 Programmer Record Window Help<br>Trunking System - 1 of 1<br>Site Alias Advanced OBT Control Channels Dynamic Regroupin<br>General Type II Channel Assignment DTME Aliasing Message Alias<br>Individual ID: 17514 446A -<br>Affiliation Type: Automatic -<br>OmniLink System<br>OmniLink System<br>Site Site Source Time (sec): 5<br>BFSS Response Time (ms): 525 -                                                                                                    | g Digital<br>Status Alias     |              |            |                    |
|                           | ASTRO 25 Mobile CPS - palace transit p25m 062708JG.cpg<br>E Edit View Feature Tools POP25 Programmer Record Window Help<br>Trunking System - 1 of 1<br>Site Alias Advanced OBT Control Channels Dynamic Regroupin<br>General Type II Channel Assignment DTME Aliasing Message Alias<br>Individual ID: 17514 446A -<br>Affiliation Type: Automatic -<br>OmniLink System<br>OmniLink System<br>Site Site Source Time (sec): 5<br>BFSS Response Time (ms): 525 -                                                                                                    | g Digital<br>Status Alias     |              |            |                    |
|                           | ASTRO 25 Mobile CPS - palace transit p25m 062708JG,cpg<br>Edit View Feature Tools POP25 Programmer Record Window Help<br>Trunking System - 1 of 1<br>Site Alias Advanced OBT Control Channels Dynamic Regroupin<br>General Type II Channel Assignment DTME Aliasing Message Alias<br>Individual ID: 17514 446A -<br>Affiliation Type: Automatic -<br>OmniLink System<br>OmniLink System<br>Site Site Seconse Time (sec): 5<br>BFSS Response Time (ms): 525 -                                                                                                    | g Digital<br>Status Alias     |              |            |                    |
|                           | ASTRO 25 Mobile CPS - palace transit p25m 062708JG,cpg<br>E Edit View Feature Tools POP25 Programmer Record Window Help<br>Trunking System - 1 of 1<br>Site Alias Advanced OBT Control Channels Dynamic Regroupin<br>General Type II Channel Assignment DTMF Aliasing Message Alias<br>Individual ID: 17514 446A -<br>Affiliation Type: Automatic -<br>OmniLink System<br>OmniLink System<br>FormiLink<br>Zone Switch Debounce Timer (sec): 5<br>BFSS Response Time (ms): 525 -                                                                                                    | g Digital<br>Status Alias     |              |            |                    |
|                           | ASTRO 25 Mobile CPS - palace transit p25m 062708JG,cpg<br>E Edit View Feature Tools POP25 Programmer Record Window Help<br>Trunking System - 1 of 1<br>Site Alias Advanced OBT Control Channels Dynamic Regroupin<br>General Type II Channel Assignment DTMF Aliasing Message Alias<br>Individual ID: 17514 446A<br>Affiliation Type: Automatic -<br>OmniLink System<br>OmniLink Zone Switch Debounce Timer (sec): 5<br>RFSS Response Time (ms): 525                                                                                                    | g Digital<br>Status Alias     |              |            |                    |
|                           | ASTRO 25 Mobile CPS - palace transit p25m 062708JG,cpg<br>E Edit View Feature Tools POP25 Programmer Record Window Help<br>Trunking System - 1 of 1<br>Site Alias Advanced OBT Control Channels Dynamic Regroupin<br>General Type II Channel Assignment DTMF Aliasing Message Alias<br>Individual ID: 17514 446A -<br>Affiliation Type: Automatic -<br>OmniLink System<br>OmniLink System<br>FormiLink<br>Zone Switch Debounce Timer (sec): 5<br>BFSS Response Time (ms): 525 -                                                                                                    | g Digital<br>Status Alias     |              |            |                    |
|                           | ASTRO 25 Mobile CPS - palace transit p25m 062708JG,cpg<br>E Edit View Feature Tools POP25 Programmer Record Window Help<br>Trunking System - 1 of 1<br>Site Alias Advanced OBT Control Channels Dynamic Regroupin<br>General Type II Channel Assignment DTMF Aliasing Message Alias<br>Individual ID: 17514 - 446A -<br>Affiliation Type: Automatic -<br>OmniLink System<br>OmniLink Zone Switch Debounce Timer (sec): 5<br>RFSS Response Time (ms): 525 -                                                                                                    | g Digital<br>Status Alias     |              |            |                    |
|                           | ASTRO 25 Mobile CPS - palace transit p25m 062708JG,cpg<br>E Edit View Fegture Tools POP25 Programmer Record Window Help<br>Trunking System - 1 of 1<br>Site Alias Advanced OBT Control Channels Dynamic Regroupin<br>General Type II Channel Assignment DTMF Aliasing Message Alias<br>Individual ID: 17514 - 446A -<br>Affiliation Type: Automatic -<br>OmniLink System<br>OmniLink System<br>From Switch Debounce Timer (sec): 5<br>RFSS Response Time (ms): 525 -                                                                                                    | g Digital<br>Status Alias     |              |            |                    |
|                           | ASTRO 25 Mobile CPS - palace transit p25m 062708JG,cpg<br>E Edit View Fegture Tools POP25 Programmer Record Window Help<br>Trunking System - 1 of 1<br>Site Alias Advanced OBT Control Channels Dynamic Regroupin<br>General Type II Channel Assignment DTMF Aliasing Message Alias<br>Individual ID: 17514 - 446A -<br>Affiliation Type: Automatic -<br>OmniLink System<br>OmniLink System<br>From Switch Debounce Timer (sec) 5<br>RFSS Response Time (ms): 525 -<br>1 of 1                                                                                                    | g Digital<br>Status Alias     |              |            |                    |
|                           | ASTRO 25 Mobile CPS - palace transit p25m 062708JG,cpg<br>E Edit View Fegture Tools POP25 Programmer Record Window Help<br>Trunking System - 1 of 1<br>Site Alias Advanced OBT Control Channels Dynamic Regroupin<br>General Type II Channel Assignment DTMF Aliasing Message Alias<br>Individual ID: 17514 - 446A -<br>Affiliation Type: Automatic -<br>OmniLink System<br>OmniLink System<br>TomniLink System<br>From Switch Debounce Timer (sec): 5<br>RFSS Response Time (ms): 525 -<br>HEISS Response Time (ms): 525 -<br>DESE                                                                                                    | g Digital<br>Status Alias     |              |            |                    |
|                           | ASTRO 25 Mobile CPS - palace transit p25m 062708JG,cpg<br>E Edit View Fegture Tools POP25 Programmer Record Window Help<br>Trunking System - 1 of 1<br>Site Alias Advanced OBT Control Channels Dynamic Regroupin<br>General TypeII Channel Assignment DTMF Aliasing Message Alias<br>Individual ID: 17514 446A<br>Affiliation Type: Automatic -<br>OmniLink System<br>OmniLink System<br>OmniLink System<br>From Switch Debounce Timer (sec): 5<br>BFSS Response Time (ms): 525<br>Edit Site Alias Site Alias Site | g Digital<br>Status Alias     |              |            |                    |
|                           | ASTRO 25 Mobile CPS - palace transit p25m 062708JG,cpg<br>E Edit View Fegture Tools POP25 Programmer Record Window Help<br>Trunking System - 1 of 1<br>Site Alias Advanced OBT Control Channels Dynamic Regroupin<br>General Type Channel Assignment DTMF Aliasing Message Alias<br>Individual ID: 17514 - 446A -<br>Affiliation Type: Automatic -<br>OmniLink System<br>OmniLink System<br>OmniLink System<br>OmniLink System<br>Site Switch Debounce Timer (sec): 5<br>RFSS Response Time (ms): 525 -<br>Help<br>Close Help                                                                                                    | g Digital<br>Status Alias     |              |            |                    |

| â (         | ASTRO 25 Mobile CPS - palace transit p25m 062708JG.cpg                                                                                                    |                                                                                                    |              |            | _ 7 🗙         |
|-------------|----------------------------------------------------------------------------------------------------|----------------------------------------------------------------------------------------------------|--------------|------------|---------------|
| Eile        | e Edit <u>V</u> iew Fe <u>a</u> ture <u>T</u> ools <u>P</u> OP25 Programmer <u>R</u> ecord <u>W</u> indow <u>H</u> elp                                                                                                    |                                                                                                    |              |            |               |
|             | 🖆 📲 🚽 🌾 💼 📾 🧣 Ҟ 🕅                                                                                                    |                                                                                                    |              |            |               |
|             | Trunking System - 1 of 1                                                                                                    |                                                                                                    |              |            | <u>^</u>      |
|             | Trunking System - 1 of 1     General     Type II     Channel Assignment   Default RCM Address:   FFFFFC   FFFFFC   Trunking Repeater Offset:   None   Rx Modulation:   2 Level Receive   NPSPAC Channel Bandwidth (kHz):   102.6442   Channel Bandwidth (kHz):   125.kHz   Channel Assignment Type   Channel Assignment Type   C International   Tx Power   C Low   Mathematical System                                                                                                    | Alias                                                                                                    |              |            |               |
| Read        | 1 of 1 <u>H</u> ( → ) → ( → ) ∑ ( ⊕ ⊕ ) DEF CUR )<br>Close Help                                                                                                    | 1 XTL 2500 M5                                                                                                    | M21K5M9PW1AN | 518CJK0594 | ¥<br>11:32 AM |
|             |                                                                                                    |                                                                                                    |              |            |               |
|             |                                                                                                    |                                                                                                    |              |            |               |
| â (         | ASTRO 25 Mobile CPS - palace transit p25m 062708JG.cpg                                                                                                    |                                                                                                    |              |            |               |
| 🚑 (<br>Eile | ASTRO 25 Mobile CPS - palace transit p25m 062708JG.cpg<br>• Edit View Fegture Iools 20P25 Programmer <u>R</u> ecord <u>Wi</u> ndow <u>H</u> elp                                                                                                    |                                                                                                    |              |            | <b>.</b> P X  |
| Eile        | ASTRO 25 Mobile CPS - palace transit p25m 062708JG.cpg<br>Edit View Fegture Iools E0P25 Programmer <u>R</u> ecord Window Help<br>E 4 G G S M B B 8 9 K K                                                                                                    |                                                                                                    |              |            |               |
| Eile        | ASTRO 25 Mobile CPS - palace transit p25m 062708JG.cpg<br>Edit View Fegture Iools E0P25 Programmer Record Window Help<br>Edit View Regture Iools 20P25 Programmer Record Window Help<br>Tree View                                                                                                    |                                                                                                    |              |            |               |
| Ele<br>Fle  | ASTRO 25 Mobile CPS - palace transit p25m 062708JG.cpg<br>Edit View Feature Tools POP25 Programmer Record Window Help<br>Edit View Eature Tools POP25 Programmer Record Window Help<br>Tree View I I I I I I I I I I I I I I I I I I I                                                                                                    |                                                                                                    |              |            |               |
| Eile        | ASTRO 25 Mobile CPS - palace transit p25m 062708JG.cpg<br>Edit View Fegture Iools POP25 Programmer Record Window Help<br>E I I I I I I I I I I I I I I I I I I I                                                                                                    |                                                                                                    |              |            |               |
|             | ASTRO 25 Mobile CPS - palace transit p25m 062708JG.cpg<br>Edit View Fegture Tools 20P25 Programmer Record Window Help<br>Tree View<br>Trunking Personality - 1 of 4<br>Trunking Personality - 2 of 4<br>General Emergency Secure Scan Phone OBT Fails<br>Advanced Talkgroup Call / Page Preferred Sites Emergency Rev<br>Advanced RF AGC: Disabled<br>Conversation Type: PTT-ID<br>Ignore Site Resource Preference Talk Permit Tone<br>Hot Keypad (DTMF) Message<br>Dispatcher Interrupt Status<br>Ignore Least Preferred Sites System Wide Transmit<br>1 of 4<br>Loss Help | oft                                                                                                    |              |            |               |
|             | ASTRO 25 Mobile CPS - palace transit p25m 062708JG.cpg<br>Edit View Fegture Tools 20P25 Programmer Becord Window Help<br>Tree View<br>Tree View<br>Trunking Personality - 1 of 4<br>General Emergency Secure Scan Phone OBT Fails<br>Advanced Talkgroup Call / Page Preferred Sites Emergency Rev<br>Advanced RF AGC: Disabled<br>Conversation Type: PTT-ID<br>I gnore Site Resource Preference Talk Permit Tone<br>Hot Keypad (DTMF) Message<br>Dispatcher Interrupt Status<br>I gnore Least Preferred Sites System Wide Transmit<br>1 of 4<br>Help                        | Image: state state stat |              |            |               |

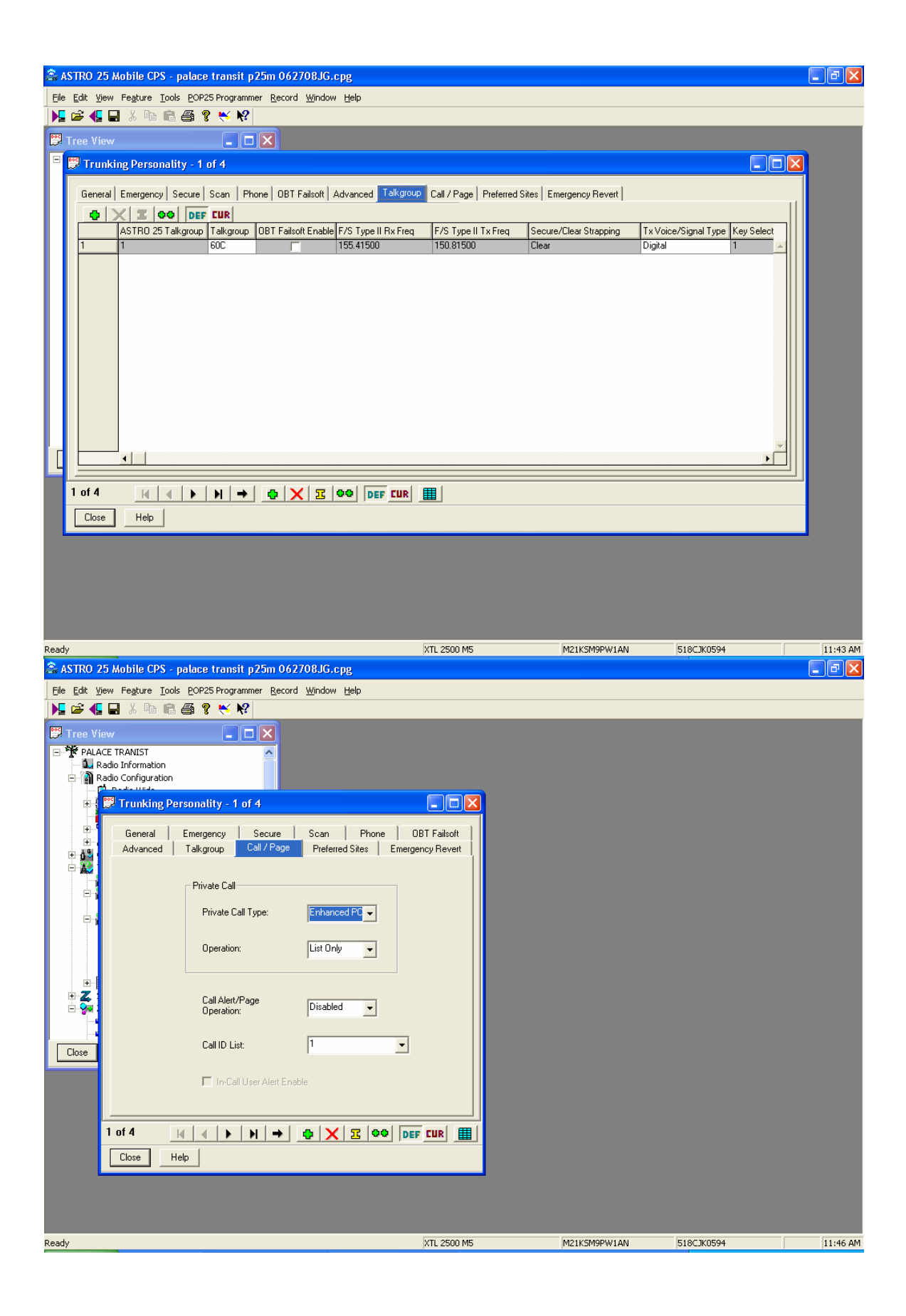

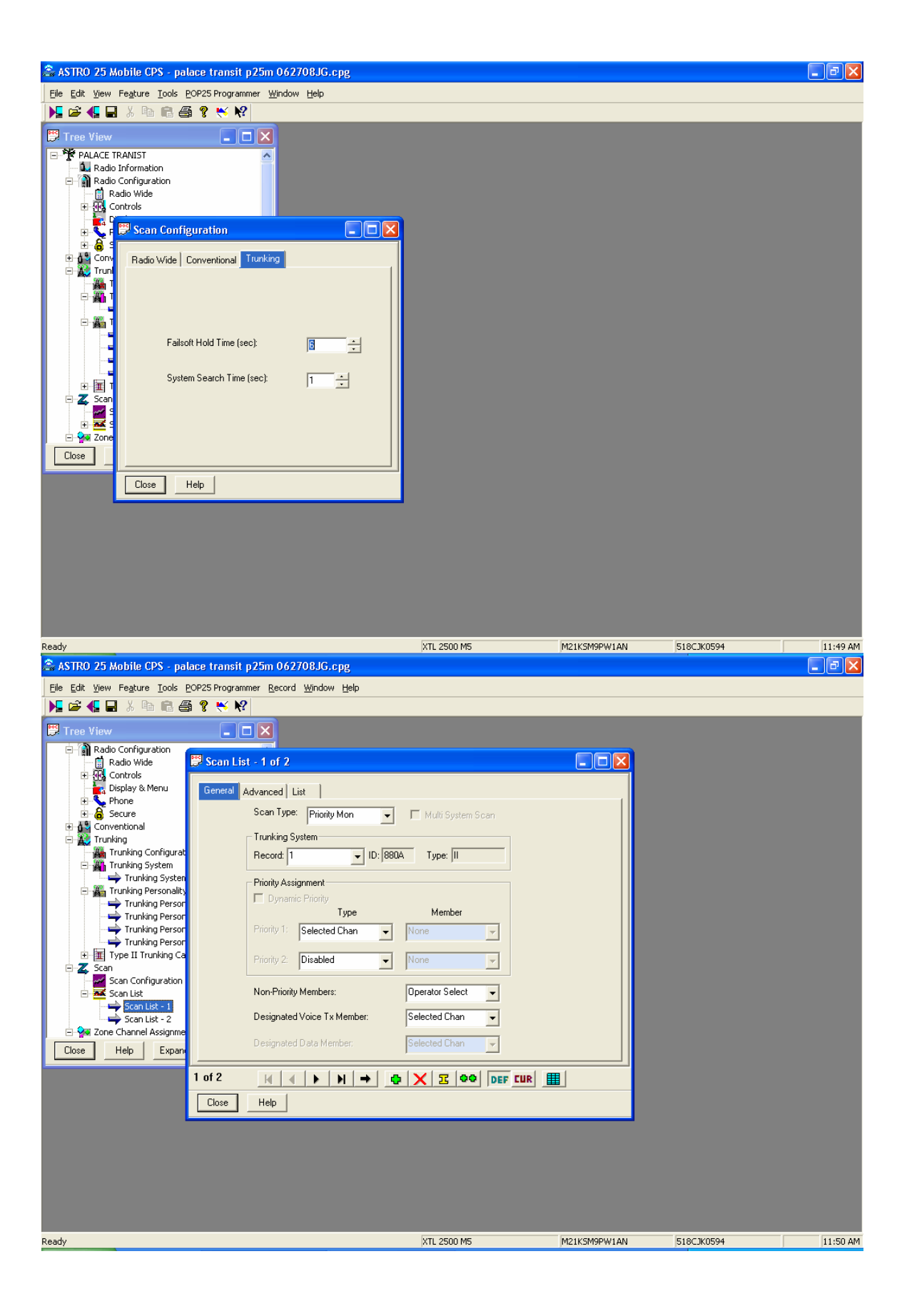

| â ASTRO 25 Mobile CPS - palace transit p25m 062708JG.cpg                                                                                                    |                                                                                                    |                           |
|----------------------------------------------------------------------------------------------------|----------------------------------------------------------------------------------------------------|---------------------------|
| Eile Edit View Fe <u>a</u> ture <u>T</u> ools <u>P</u> OP25 Programmer <u>R</u> ecord <u>W</u> indow <u>H</u> e                                                                                                    | lp                                                                                                    |                           |
| N 🖻 📲 🕹 ங 🛍 🚳 💡 📉 📢                                                                                                    |                                                                                                    |                           |
| Image: Second Second | Image: Control of the second second secon |                           |
| Ready                                                                                                    | XTL 2500 M5 M21K5M                                                                                                    | 9PW1AN 518CJK0594 1:03 PM |

| 😻 ASTRO 25 Portable CPS - SDANG XTS 5000CJR 011509.cpg                                                                                           |                                      |                                      |             | 🔀       |
|----------------------------------------------------------------------------------------------------|--------------------------------------|--------------------------------------|-------------|---------|
| Elle Edit View Feature Tools 2025 Programmer Window Help                                                                                         |                                      |                                      |             |         |
|                                                                                                    |                                      |                                      |             | •       |
| Trunking System - 1 of 1                                                                                                    |                                      | Scan Configuration                   |             |         |
| ASTRO 25 OmniLink ASTRO 25 Site A<br>ASTRO 25 Channel ID OBT ASTRO 25 Control Channels                                                           | Jias Pata                            | adio Wide Conventional Trunking      |             |         |
| General   Type II   Channel Assignment   DTMF   Aliasing   Message Alias   Statu<br>Advanced   OBT Control Channels   Dynamic Regrouping   ASTRC | s Alias   Site Alias<br>25   Digital | Vuisance Mode Delete                 |             |         |
|                                                                                                    |                                      | Fill IP Suppords Scon                |             |         |
| ASTRO Capable System Auto Power Adaption                                                                                                    | Ξ                                    | Circle Suspends Scan                 |             |         |
| High Deviation Tx DES-XL Tx/Rx Default                                                                                                    |                                      | <ul> <li>Suspend Air Scen</li> </ul> |             |         |
| Preamble Length:                                                                                                    |                                      | Voice Px Tx Hold Time (sec):         | 2           |         |
| Digital Modulator Type: C4EM                                                                                                    |                                      | Data Px Tx Hold Time (sec):          | 2           |         |
|                                                                                                    |                                      |                                      |             |         |
|                                                                                                    |                                      |                                      |             |         |
| Vocoder BER Thresh (%): 5.0                                                                                                    |                                      | Close Help                           |             |         |
|                                                                                                    |                                      |                                      |             | =       |
|                                                                                                    | ~                                    |                                      |             |         |
|                                                                                                    | >                                    |                                      |             |         |
|                                                                                                    |                                      |                                      |             |         |
|                                                                                                    |                                      |                                      |             |         |
|                                                                                                    |                                      |                                      |             |         |
|                                                                                                    |                                      |                                      |             |         |
|                                                                                                    |                                      |                                      |             |         |
|                                                                                                    |                                      |                                      |             |         |
|                                                                                                    |                                      |                                      |             |         |
|                                                                                                    |                                      |                                      |             |         |
|                                                                                                    |                                      |                                      |             |         |
|                                                                                                    |                                      |                                      |             |         |
|                                                                                                    |                                      |                                      |             |         |
|                                                                                                    | ш                                    |                                      |             | ~       |
| Ready                                                                                                    | XTS 5000 Model II                    | H18KEF9PW6AN                         | 320CJR 7801 | 2:44 PM |